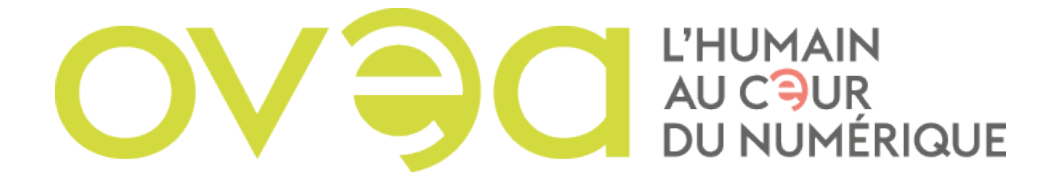

## COMMENT CONFIGURER SA MESSAGERIE OVEA SOUS THUNDERBIRD

Après avoir reçu le mail contenant vos paramètres du support OVEA, il faudra installer Thunderbird si ce n'est pas encore fait.

- 1. Une fois installée lancer l'application puis cliquer sur « Courrier électronique », confirmer un compte.
- 2. Dans la nouvelle fenêtre qui apparaît renseigner votre nom, l'adresse électronique et le mot de passe qui convient. Cliquer sur « Continuer »
- 3. Passer en configuration manuelle :
- Pour le serveur entrant : Changer la valeur du nom du serveur IMAP Actualiser le SSI/TTL.
  - Pour le serveur sortant : Changer la valeur du SMTP. Passer en SSL/TTL Changer la valeur du compte. Modifier l'authentification en mettant : « Mot de passe normal »

Cliquer enfin sur « Terminer ».